New Rock Technologies, Inc.

# **Auto Provisioning Configuration Manual**

Website: http://www.newrocktech.com

Email: gs@newrocktech.com

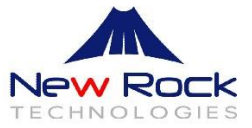

## **Amendment Records**

Document Rev. 03 (Sep, 2015)

Document Rev. 02 (Nov, 2014)

Document Rev. 01 (Jun, 2014)

Copyright © 2015 New Rock Technologies, Inc. All Rights Reserved.

All or part of this document may not be excerpted, reproduced and transmitted in any form or by any means without prior written permission from the company.

## Contents

| Amendment Records                                  | 1  |
|----------------------------------------------------|----|
| Contents                                           | 2  |
| Contents of Figure                                 | 3  |
| Contents of Table                                  | 4  |
| 1 Overview                                         | 5  |
| 1.1 Definition                                     | 5  |
| 1.2 How Auto-Provision Works                       | 6  |
| 2 Establishing the ACS                             | 8  |
| 3 Preparing Configuration Files                    | 10 |
| 3.1 Configuration Files                            | 10 |
| 3.1.1 General Configuration File                   | 10 |
| 3.1.2 MAC-addressed File                           | 10 |
| 3.2 Common Configuration Parameters                | 11 |
| 3.3 Editing Configuration Files                    | 19 |
| 3.4 Encrypting a Configuration File (Optional)     | 22 |
| 4 Obtaining an ACS URL                             | 24 |
| 4.1 Manually Configuring the ACS URL               | 24 |
| 4.2 Obtaining an ACS URL via DHCP option 66        | 27 |
| 4.3 Obtaining an ACS URL via Redirection Mechanism | 31 |
| Appendix 1: Operation Instance                     | 33 |
| Appendix 2: Configuration File Template            | 35 |

# **Contents of Figure**

| Figure 1-1 Flowchart of the Updating Process (take an MX device as an example) | 7  |
|--------------------------------------------------------------------------------|----|
| Figure 2-1 Main Interface of Tftpd32                                           | 8  |
| Figure 2-2 TFTP Configuration Interface of Tftpd32                             | 9  |
| Figure 3-1 MAC Address Label                                                   | 10 |
| Figure 3-2 General Configuration File                                          | 20 |
| Figure 3-3 MAC-addressed Configuration File                                    | 21 |
| Figure 3-4 Starting the Encryption Tool on a Windows PC                        | 23 |
| Figure 4-1 Manual configuration                                                | 24 |
| Figure 4-2 Manually Configuring the ACS URL                                    | 25 |
| Figure 4-3 Setting the Update Mode (to Power on)                               | 26 |
| Figure 4-4 Setting the Update Mode (to Power on + Periodical)                  | 26 |
| Figure 4-5 Auto discovery via DHCP option 66                                   | 27 |
| Figure 4-6 GLOBAL Configuration Interface for Tftpd32                          | 27 |
| Figure 4-7 DHCP Configuration Interface for Tftpd32                            | 28 |
| Figure 4-8 Network Configuration Interface                                     | 29 |
| Figure 4-9 Auto provision Configuration Interface                              | 29 |
| Figure 4-10 Obtaining an ACS URL via redirection mechanism                     | 31 |

## **Contents of Table**

| Table 3-1 Mappings between Device Models and Names of General Configuration Files | 10 |
|-----------------------------------------------------------------------------------|----|
| Table 3-2 Common Configuration Parameters                                         | 11 |
| Table 3-3 Application Scenarios of Configuration Files                            | 19 |
| Table 3-4 Examples of Configuration Update                                        | 20 |
| Table 4-1 ACS URL format                                                          | 24 |
| Table 4-2 DHCP Configuration Parameters of Tftpd32                                | 28 |
| Table 4-3 GEN_URL value                                                           | 31 |
|                                                                                   |    |

# **1** Overview

### **1.1 Definition**

The VoIP gateway and IP-PBX devices launched by New Rock Technologies Inc. support auto-provision, which allows remote and central management of device configuration and firmware upgrades. With this device management scheme, the firmware upgrade packages and configuration files are stored and managed on an auto configuration server (ACS), and the devices visit the ACS when powered on or periodically and downloads the latest firmware package or configuration files.

#### Features:

- Selectively configuring or upgrading some devices or all devices
- Selectively configuring part of parameters or all parameters
- TFTP, FTP, or HTTP mode
- Obtaining ACS URL via DHCP option 66 or redirection mechanism

#### Advantages:

- Drive down care cost for the carriers or any sizable deployment by supporting highly-efficient and remote device management and maintenance
- Remove the potential risk of loss of data and data intrusion by providing configuration file backup and data encryption on transmission
- Easy to implement

This guidance is applicable to the following devices:

- HX4
- HX4E
- MX8
- MX8A
- MX60
- MX120
- MX100E
- MX100G
- WROC2000
- WROC3000
- OM12
- OM80

- OM200
- OM20
- OM50

### **1.2 How Auto-Provision Works**

To deploy a device provisioning network based on auto-provision, a TFTP, FTP, HTTP or HTTPS-based Auto Configuration Server (ACS) needs to be set up with the following conditions:

- Accessible to all devices through either Internet or private network
- Store configuration files and firmware upgrade packages

The device can contact the ACS with the URL preset in the device, or automatically discovered via DHCP option 66 or redirection mechanism. For details, see Chapter 4 Obtaining an ACS URL.

With auto provision feature enabled, the device will visit the ACS every time upon powering up / reboot, or periodically based on the pre-set period. The downloading of the latest firmware and configuration files will take effect immediately or after a delay period. The Figure below displays the interaction between a device and an ACS.

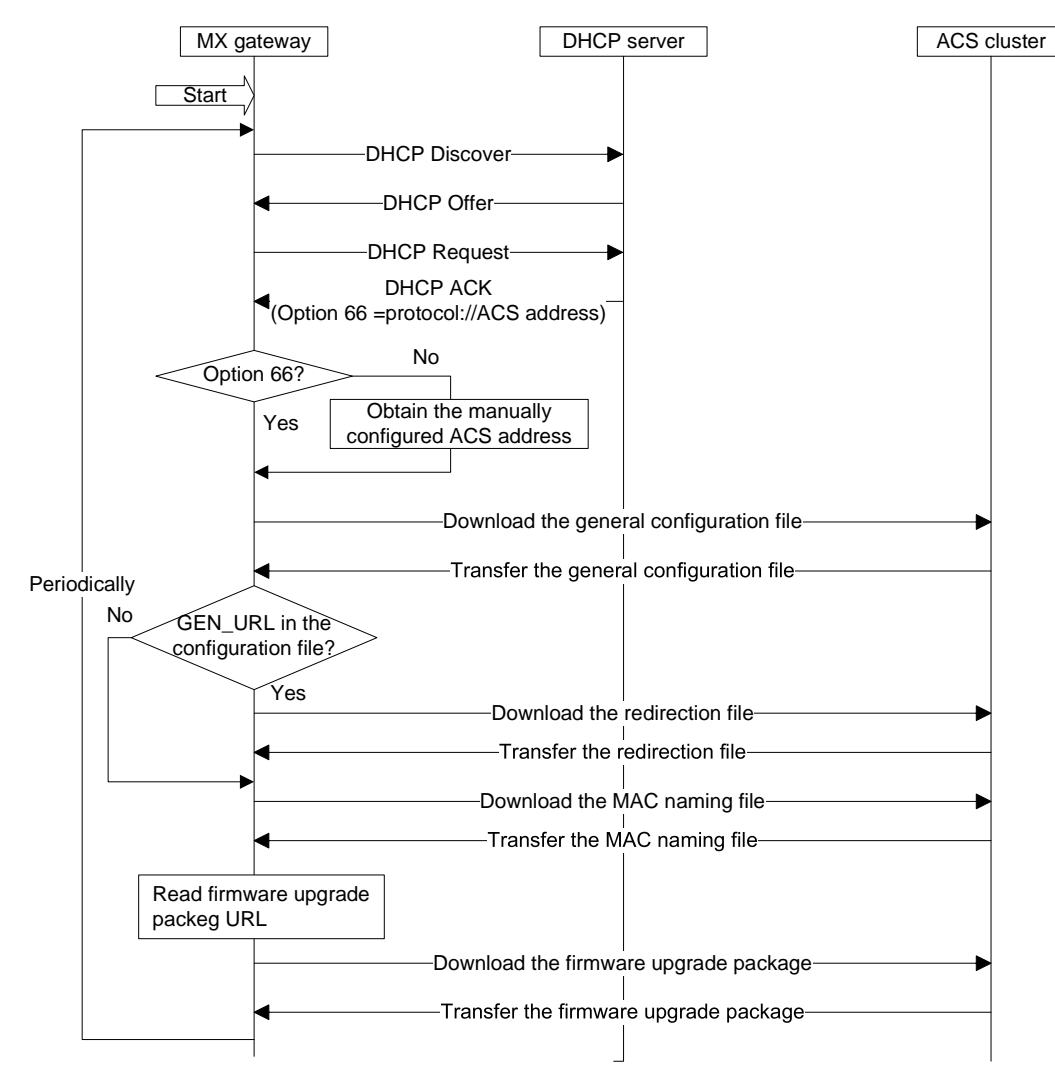

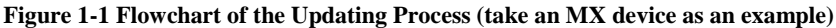

Note

- If DHCP option 66 is selected to broadcast the URL of ACS, the ACS can be a TFTP server, a HTTP server or a HTTPS server.
- The ACS URL can be in IP address or domain name format. If the ACS URL is in later format, you need to configure and enable the DNS server on the device: log into the Web GUI of the device and choose **Basic** > **Network**, enter the IP address of the primary DNS server in the Primary server text box, and then click **Submit**.
- Currently, HTTP/HTTPS supports the basic access authentication mode only.

# **2** Establishing the ACS

This chapter uses the TFTP server as an example to describe how to set up the ACS.

The TFTP server can be established using software such as 3CDaemon or Tftpd32. In the following description, tftpd32 is used as an example. Note that tftpd32 can also be used to establish a DHCP server.

- **Step 1** Create a root TFTP directory on the local computer and place the configuration files to this root directory. For preparing the configuration files, see Chapter 3 Preparing Configuration Files.
- Step 2 Download, install, and start Tftpd32.

Figure 2-1 Main Interface of Tftpd32

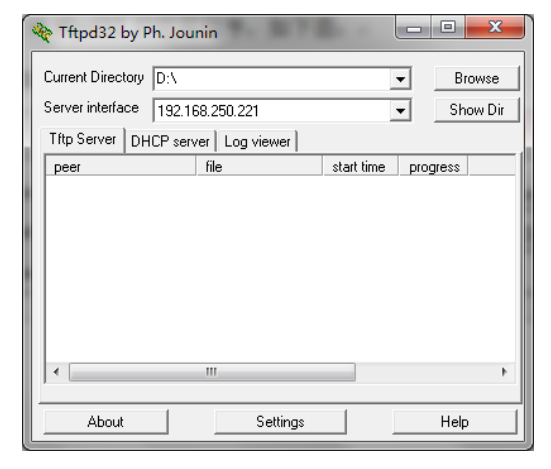

Step 3 Click Settings, and click the TFTP tab. Then select the root directory of the server for storing configuration files and firmware upgrade packages from the Base Directory, select Bind TFTP to this address, and specify the TFTP server address.

Figure 2-2 TFTP Configuration Interface of Tftpd32

| 🔆 Tftpd32: Settings     | <b>X</b>               |
|-------------------------|------------------------|
| GLOBAL TFTP DHC         | P   SYSLOG             |
| - Base Directory        |                        |
| D:\                     | Browse                 |
| Ľ                       |                        |
| TFTP Security           | TFTP configuration     |
| C Standard              | May Betransmit 6       |
| High                    | Tftp port 69           |
| C Read Only             | local ports pool       |
| Advanced TFTP Option:   |                        |
| Option negotiation      |                        |
| PXE Compatibility       |                        |
| Show Progress bar       |                        |
| Bind TFTP to this ac    | idress 192 168 250 221 |
| Allow '\' As virtual ro | ot                     |
| Use anticipation win    | dow of 0 Bytes         |
| Hide Window at star     | tup                    |
| Create md5 files        |                        |
| Beep for long transfe   | er                     |
|                         |                        |
| OK Def                  | ault Help Cancel       |

# **3** Preparing Configuration Files

## **3.1 Configuration Files**

#### **3.1.1 General Configuration File**

The general configuration file is effectual for all the devices with the same model. The following table shows mappings between device models and file names.

| Model         | Name of the General Configuration File |
|---------------|----------------------------------------|
| HX4           | N0000J1.cfg                            |
| HX4E          | N0000P1.cfg                            |
| MX8/OM12      | N0000B2.cfg                            |
| MX8A          | N0000N1.cfg                            |
| MX60          | N0000H1.cfg                            |
| MX120/OM200   | N0000F1.cfg                            |
| MX100E/MX100G | N0000L1.cfg                            |
| WROC2000      | N0000K1.cfg                            |
| WROC3000      | N0000M1.cfg                            |
| OM80          | N0000H3.cfg                            |
| OM20          | N0000P1.cfg                            |
| OM50          | N0000N1.cfg                            |

Table 3-1 Mappings between Device Models and Names of General Configuration Files

#### 3.1.2 MAC-addressed File

.The MAC-addressed configuration file is only effectual for the specific device. It uses 12-digit MAC address of the device as the file name. For example, if the MAC address of a device is 00:0E:A9:20:15:05, its configuration file is named **000EA9201505.cfg**.

There is an MAC address label on the shell of the device chassis.

Figure 3-1 MAC Address Label

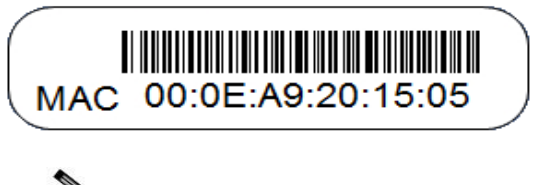

Note

- The suffix of the configuration file name must be cfg in lower case.
- To avoid configuration conflicts, do not maintain the device shared with same general configuration file name, for example, the HX4E/OM20 and MX8A/OM50 listed on the table above.

## **3.2 Common Configuration Parameters**

The parameters listed below are commonly used. For the details of other parameters, please contact your dealer or customer contact center.

| Node Name       | Parameter         | Meaning                                               | Value Range                                                                                                    |
|-----------------|-------------------|-------------------------------------------------------|----------------------------------------------------------------------------------------------------|
| [DIGITMAP]      | DEFAULT_DIGIT_MAP | Digit map                                             | The content of this parameter depends<br>on the dialing plan.<br>Common default factory settings:<br>(01[3-5,8]xxxxxxxx 010xxxxxxx <br>02xxxxxxxx 0[3-9]xxxxxxxxx 120 <br>11[0,2-9] 111xx 123xx 95xxx 100xx <br>1[3-5,8]xxxxxxxxx [2-3,5-7]xxxxxxx <br>8[1-9]xxxxxx 80[1-9]xxxxx 800xxxx<br>xxx <br>4[1-9]xxxxxx 40[1-9]xxxxx 400xxxx<br>xxx <br>xxxxxxxxx.T x.# #xx *xx ##)<br>For details about configuration rules,<br>consult the corresponding User<br>Manual based on the device model, or<br>contact technical support. |
| [SIP]           | SIP_REG_EXPIRES   | Registration duration                                 | 15 to 86400 seconds; 600 seconds by default                                                                                                    |
|                 | SIP_PROXY         | Proxy server address                                  | Example: 168.33.134.51:5000<br>or www.sipproxy.com:5000<br>(5060 by default if the port number is<br>not configured)                                                                                                    |
|                 | SIP_REGISTRATION  | Registration server<br>address                        | Same as above                                                                                                    |
| [AUTOPROVISION] | FIRM_UPGRADE      | Whether to enable the<br>firmware upgrade<br>function | Y: enabled<br>N: disabled<br>Note: The value takes effect<br>immediately rather than next<br>time when the device visits ACS.                                                                                                    |

**Table 3-2 Common Configuration Parameters** 

| Node Name | Parameter    | Meaning                             | Value Range                                                                                                    |
|-----------|--------------|-------------------------------------|----------------------------------------------------------------------------------------------------|
|           | FIRM_URL     | URL for Firmware<br>upgrade package | Specific formats corresponding to the four types of servers:                                                                                                    |
|           |              |                                     | <b>tftp:</b> //Server address/Firmware<br>upgrade package                                                                                                    |
|           |              |                                     | <b>ftp:</b> //Username: password @ Server<br>address/Firmware upgrade package                                                                                                    |
|           |              |                                     | http://Username: password @ Server<br>address/Firmware upgrade package                                                                                                    |
|           |              |                                     | https://Username: password @<br>Server address/Firmware upgrade<br>package                                                                                                    |
|           |              |                                     | Note:                                                                                                    |
|           |              |                                     | 1. The server address can be in IP<br>address or domain name format. If<br>the server address is in domain<br>name format, the DNS server<br>needs to be configured on the<br>device.                                        |
|           |              |                                     | <ol> <li>When specifying the firmware<br/>upgrade package, ensure that the<br/>name contains the suffix of the<br/>firmware upgrade package.</li> <li>Fields tftp, ftp, http and https<br/>must be in lower case.</li> </ol> |
|           | UPGRADE_TYPE | Update mode                         | 0: Power on<br>1: Power on + Periodical                                                                                                    |
|           | CFG_INTVL    | Update interval                     | 5 to 86400 seconds; 3600 seconds by default<br>Note:                                                                                                    |
|           |              |                                     | This parameter needs to be<br>configured when the update mode is<br>set to <b>Power on + Periodical</b> .                                                                                                    |

| Node Name  | Parameter         | Meaning                                                  | Value Range                                                                                                    |
|------------|-------------------|----------------------------------------------------------|----------------------------------------------------------------------------------------------------|
|            | GEN_URL           | URL for Redirection file                                 | Specific formats corresponding to the four types of servers:                                                                                                    |
|            |                   |                                                          | tftp://Server address/Redirection file name                                                                                                    |
|            |                   |                                                          | <b>ftp:</b> //Username: password @ Server<br>address/Redirection file name                                                                                                    |
|            |                   |                                                          | http://Username: password @ Server<br>address/Redirection file name                                                                                                    |
|            |                   |                                                          | https://Username: password @<br>Server address/Redirection file name                                                                                                    |
|            |                   |                                                          | Note:                                                                                                    |
|            |                   |                                                          | 1. The server address can be in IP<br>address or domain name format. If<br>the server address is in domain<br>name format, the DNS server<br>needs to be configured.                                                                               |
|            |                   |                                                          | <ol> <li>The redirection file name can be<br/>the name of any custom file. It<br/>can be \$MA.cfg, indicating the<br/>configuration file named after the<br/>MAC address of the<br/>device, where MA must be in<br/>upper case.</li> </ol>         |
|            |                   |                                                          | 3. Fields <b>tftp</b> , <b>ftp</b> , <b>http</b> and <b>https</b> must be in lower case.                                                                                                    |
|            |                   |                                                          | <ol> <li>This parameter applies to a<br/>general configuration file only.</li> <li>For details about the application<br/>scenarios of this parameter, see<br/>Scenario 4 in Table 4-2 DHCP<br/>Configuration Parameters of<br/>Tftpd32.</li> </ol> |
| [PROFILE]  | PHONE_n           | Phone number of extension set <b>n</b>                   | The value of <b>n</b> ranges from 1 to the maximum number of extension sets supported by the device.                                                                                                    |
|            | PASSWD_n          | Password for extension set <b>n</b>                      | -                                                                                                    |
|            | REG_n             | Registration flag for extension <b>n</b>                 | <b>on</b> : The registration function is<br>enabled for the account of the<br>extension set.                                                                                                    |
|            |                   |                                                          | <b>off</b> : The registration function is disabled for the account of the extension set.                                                                                                    |
| [PASSWORD] | WEB_PASSEORD      | Administrator login<br>password for the Web<br>interface | The length is 8 to 16 characters; '&' and '=' cannot be used.                                                                                                    |
|            | WEB_OPER_PASSWORD | Operator login password for the Web interface            | The length is 8 to 16 characters; '&' and '=' cannot be used.                                                                                                    |
| [SYSTEM]   | RTP_PORT_MIN      | Minimum RTP port<br>number                               | Value range: 3000–65535                                                                                                    |
|            | RTP_PORT_MAX      | Maximum RTP port<br>number                               | Value range: 3020–65535                                                                                                    |

| Node Name                                                                                                    | Parameter        | Meaning                               | Value Range                                                                                                    |
|----------------------------------------------------------------------------------------------------|------------------|---------------------------------------|----------------------------------------------------------------------------------------------------|
|                                                                                                    | DTMF_METHOD      | DTMF transmission<br>mode             | 2833: RFC2833<br>AUDIO: transparent transmission<br>INFO: SIP INFO<br>2833+INFO: RFC2833+ SIP INFO                        |
|                                                                                                    | DEFAULT_CODEC    | Codecs supported by device            | See User Manual or<br>Administrator Manual of each<br>device.                                                             |
| [OPTIONAL]                                                                                                    | SDP_USING_NAT    | SDP using NAT address switch          | Yes: A WAN address is used.<br>No: A local IP address is used.                                                            |
|                                                                                                    | NAT_KEEP_ALIVE   | NAT traversal switch                  | on: enabled/off: disabled                                                                                                 |
|                                                                                                    | NAT_EXPIRE       | NAT refresh interval                  | Value range: More than 14 seconds; the default value is 60 seconds.                                                       |
|                                                                                                    | COUNTRY          | Country calling code                  | Refer to "List of ITU-T<br>Recommendation E.164 Dialling<br>Procedures as of 15 December 2011"<br>ITU.                    |
|                                                                                                    | DIGIT_ON_TIME    | DTMF tone duration                    | The duration time range is 50 to 150 ms. The default value is 100 ms.                                                     |
|                                                                                                    | DIGIT_OFF_TIME   | DTMF Interdigit pause                 | The duration time range is 50 to 150 ms. The default value is 100 ms.                                                     |
| [NETWORK]<br>Note: These<br>parameters are<br>applicable to all<br>device models as<br>described in this<br>document. | LLDP_ENABLE      | LLDP switch                           | on: enabled/off: disabled                                                                                                 |
|                                                                                                    | LLDP_TX_INTERVAL | LLDP message sending<br>interval      | 5–3600 seconds; the default value is<br>30 seconds.<br>Note: This parameter is<br>mandatory when LLDP is enabled.         |
|                                                                                                    | DATA_VLAN        | Global VLAN                           | on: enabled/off: disabled<br>Note: Global VLAN must be<br>disabled when multi-service VLAN is<br>enabled.                 |
|                                                                                                    | DATA_VLAN_TAG    | Global VLAN tag                       | Value range: 1–4094                                                                                                    |
|                                                                                                    | DATA_VLAN_QOS    | Global VLAN priority                  | Value range: 0–7                                                                                                    |
|                                                                                                    | DATA_VLAN_GETIP  | Global VLAN address<br>acquiring mode | 1: DHCP<br>0: STATIC<br>Note:<br>When DATA_VLAN_GETIP=0: DA<br>TA_IPADDR, DATA_NETMASK,<br>and DATA_DEVICE are mandatory. |
|                                                                                                    | DATA_IPADDR      | Global IP address                     | When DATA_VLAN_GETIP=0: this parameter is mandatory.                                                                      |
|                                                                                                    | DATA_NETMASK     | Global subnet mask                    |                                                                                                    |
|                                                                                                    | DATA_DEVICE      | Global device address                 |                                                                                                    |

| Node Name | Parameter        | Meaning                                     | Value Range                                                                                                    |
|-----------|------------------|---------------------------------------------|----------------------------------------------------------------------------------------------------|
|           | VOICE_VLAN       | Voice VLAN switch                           | on: enabled/off: disabled<br>Note: Voice VLAN must be<br>disabled when the multi-service<br>VLAN Mode 2 is enabled.           |
|           | VOICE_VLAN_TAG   | Voice VLAN tag                              | Value range: 1–4094                                                                                                    |
|           | VOICE_VLAN_QOS   | Voice VLAN priority                         | Value range: 0–7                                                                                                    |
|           | VOICE_VLAN_GETIP | Voice VLAN address<br>acquiring mode        | 1: DHCP<br>0: STATIC<br>Note: When VOICE_VLAN_GETIP<br>=0: VOICE_IPADDR,<br>VOICE_NETMASK, and<br>VOICE_DEVICE are mandatory. |
|           | VOICE_IPADDR     | Voice VLAN IP address                       | When VOICE_VLAN_GETIP =0: this parameter is mandatory.                                                                        |
|           | VOICE_NETMASK    | Voice VLAN subnet<br>mask                   |                                                                                                    |
|           | VOICE_DEVICE     | Voice VLAN device<br>address                |                                                                                                    |
|           | SIP_FG_VLAN      | Multi-service VLAN<br>Mode 2 switch         | on: enabled/off: disabled<br>Note: Voice VLAN must be<br>disabled when multi-service VLAN<br>Mode 2 is enabled.               |
|           | SIP_VLAN_TAG     | SIP VLAN tag                                | Value range: 1–4094                                                                                                    |
|           | SIP_VLAN_QOS     | SIP VLAN priority                           | Value range: 0–7                                                                                                    |
|           | RTP_VLAN_TAG     | RTP VLAN tag                                | Value range: 1–4094                                                                                                    |
|           | RTP_VLAN_QOS     | RTP_VLAN priority                           | Value range: 0–7                                                                                                    |
|           | BOA_VLAN         | Management VLAN switch                      | yes: enabled/no: disabled                                                                                                    |
|           | BOA_VLAN_TAG     | Management VLAN tag                         | Value range: 1–4094                                                                                                    |
|           | BOA_VLAN_QOS     | Management VLAN priority                    | Value range: 0–7                                                                                                    |
|           | BOA_VLAN_GETIP   | Management VLAN<br>address acquisition mode | 1: DHCP<br>0: STATIC<br>Note: When BOA_VLAN_GETIP =0:<br>BOA_IPADDR, BOA_NETMASK,<br>and BOA_DEVICE are mandatory.            |
|           | BOA_IPADDR       | Management VLAN IP address                  | When BOA_VLAN_GETIP =0: this parameter is mandatory.                                                                          |
|           | BOA_NETMASK      | Management VLAN<br>subnet mask              |                                                                                                    |
|           | BOA_GATEWAY      | Management VLAN device address              |                                                                                                    |
|           | TIME_SERVER      | Time server                                 |                                                                                                    |

| Node Name                                                                                                    | Parameter             | Meaning                                                                                                    | Value Range                                                                                                    |
|----------------------------------------------------------------------------------------------------|-----------------------|----------------------------------------------------------------------------------------------------|----------------------------------------------------------------------------------------------------|
| [NETWORK]]<br>Note: These<br>parameters are<br>applicable to<br>HX4/MX8/MX60/M<br>X100E/MX100G/MX<br>120/OM12/OM80/O<br>M200 devices. | ETH0_DHCP             | Management IP address<br>acquiring mode                                                                                             | on: When a device IP address is<br>dynamically obtained: the<br>LOCAL_IP_ADDRESS,<br>ETH0_NETMASK, and DEVICE do<br>not need to be configured.<br>off: When a static device IP address is<br>configured: LOCAL_IP_ADDRESS,<br>ETH0_NETMASK, and DEVICE are<br>mandatory.                                                                                                    |
|                                                                                                    | LOCAL_IP_ADDRESS      | Statically configure an IP address for a device                                                                                     |                                                                                                    |
|                                                                                                    | ETH0_NETMASK          | Statically configure a subnet mask for a device                                                                                     |                                                                                                    |
|                                                                                                    | DEVICE                | Statically configure a device address for a device                                                                                  |                                                                                                    |
|                                                                                                    | DNS_RESOLVE           | Domain name resolution service switch                                                                                               | on: enabled/off: disabled                                                                                                    |
|                                                                                                    | DNS_SERVER            | Primary DNS server                                                                                                    |                                                                                                    |
|                                                                                                    | DNS_SERVER2           | Secondary DNS server                                                                                                    |                                                                                                    |
|                                                                                                    | TIMEZONE              | Time zone                                                                                                    |                                                                                                    |
| [ATA]<br>These parameters are<br>applicable to<br>HX4E/MX8A/WROC<br>2000/WROC3000/O<br>M20/OM50 devices.                              | Bridge_ConnectionMode | Device IP address<br>acquisition mode                                                                                               | STATIC: When a static device IP<br>address is configured: Bridge_ipaddr,<br>Bridge_netmask, Bridge_device,<br>Bridge_primary_dns, and<br>Bridge_secondary_dns are mandatory.<br>DHCP: When a device IP address is<br>obtained dynamically:<br>Bridge_dhcp_pri_dns, and<br>Bridge_dhcp_sec_dns are mandatory.<br>PPPOE: When a device IP address is<br>obtained by using PPPoE,<br>Bridge_pppoe_user:<br>Bridge_pppoe_pass,<br>Bridge_pppoe_pass,<br>Bridge_pppoe_manual_dns,<br>Bridge_pppoe_pri_dns, and<br>Bridge_pppoe_sec_dns are<br>mandatory. |
|                                                                                                    | Bridge_ipaddr         | Statically configure an IP address for a device                                                                                     |                                                                                                    |
|                                                                                                    | Bridge_netmask        | Statically configure a subnet mask for a device                                                                                     |                                                                                                    |
|                                                                                                    | Bridge_device         | Statically configure a device address for a device                                                                                  |                                                                                                    |
|                                                                                                    | Bridge_primary_dns    | Manually configure the<br>IP address of the<br>primary DNS<br>server when the IP<br>address of a device is<br>statically configured |                                                                                                    |

| Node Name                                                         | Parameter               | Meaning                                                                                                    | Value Range                                                                                                    |
|-------------------------------------------------------------------|-------------------------|----------------------------------------------------------------------------------------------------|----------------------------------------------------------------------------------------------------|
|                                                                   | Bridge_secondary_dns    | Manually configure the<br>IP address of the<br>secondary DNS<br>server when the IP<br>address of a device is<br>statically configured |                                                                                                    |
|                                                                   | Bridge_dhcp_manual_dns  | DNS configuration<br>mode when DHCP mode<br>is used                                                                                   | <ul><li>0: Obtaining a DNS address by<br/>using DHCP when an IP address is<br/>obtained by using DHCP.</li><li>1: Manually configuring a DNS<br/>address by using DHCP when an IP<br/>address is obtained by using DHCP.</li></ul> |
|                                                                   | Bridge_dhcp_pri_dns     | Manually configuring<br>address of the<br>primary DNS<br>server when an IP<br>address is acquired by<br>using DHCP                    |                                                                                                    |
|                                                                   | Bridge_dhcp_pri_dns     | Manually configuring<br>address of the<br>secondary DNS<br>server when an IP<br>address is acquired by<br>using DHCP                  |                                                                                                    |
|                                                                   | Bridge_pppoe_user       | PPPoE user name                                                                                                    |                                                                                                    |
|                                                                   | Bridge_pppoe_pass       | PPPoE password                                                                                                    |                                                                                                    |
|                                                                   | Bridge_pppoe_manual_dns | DNS configuration<br>mode when PPPoE mode<br>is used                                                                                  | <ul> <li>0: Obtaining a DNS address using<br/>PPPoE when an IP address is obtained<br/>using PPPoE.</li> <li>1: Manually configuring a DNS<br/>address using PPPoE when an IP<br/>address is obtained using PPPoE</li> </ul>       |
|                                                                   | Bridge_pppoe_pri_dns    | Manually configuring<br>address of the<br>primary DNS<br>server when an IP<br>address is acquired using<br>PPPoE                      |                                                                                                    |
|                                                                   | Bridge_pppoe_sec_dns    | Manually configuring<br>address of the<br>secondary DNS<br>server when an IP<br>address is acquired using<br>PPPoE                    |                                                                                                    |
|                                                                   | TZ                      | Time zone                                                                                                    |                                                                                                    |
| [TDM]<br>These parameters are<br>applicable to<br>MX100G devices. | TDM_DS1_TYPE            | Set the interface to<br>operate as an E1 or T1<br>interface.                                                                          | E1 or T1. The default value is E1.                                                                                                    |
|                                                                   | TDM_DS0_TYPE            | PCM codec                                                                                                    | It can be aLaw or uLaw. The default value is aLaw.                                                                                                    |

| Node Name                                                          | Parameter   | Meaning                           | Value Range                                                                                                    |
|--------------------------------------------------------------------|-------------|-----------------------------------|----------------------------------------------------------------------------------------------------|
| [ISDN]<br>These parameters are<br>applicable to<br>MX100G devices. | ISDN_TYPE_X | Signaling Standard                | The variation of ISDN PRI signalling<br>standards: CCITT,<br>NI2, DMS100, DMS250 and 5ESS.<br>You are recommended to select NI2<br>for T1 card and CCITT for E1 card.                                                                                                    |
|                                                                    | ISDN_HUNT_X | Search mode of idle time<br>slot  | <ul> <li>FORWARD: In the case of an incoming call, the MX100G first checks whether timeslot 1 is idle. If not, the MX100G checks whether timeslot 2 is idle. The process proceeds in the ascending order until an idle timeslot is found.</li> <li>BACKWARD: The MX100G searches for an idle timeslot in the descending order.</li> <li>CIRCULAR: The MX100G searches for the next idle timeslot in the ascending order.</li> <li>TRCULAR: The MX100G searches for the next idle timeslot in the ascending order starting from the time slot used last time.</li> <li>The default value is FORWARD.</li> </ul> |
|                                                                    | ISDN_GRID_X | Enable or disable ISDN interfaces | 0: Disable ISDN interface<br>1: Enable ISDN1 interface<br>2: Enable ISDN2 interface<br>3: Enable ISDN3 interface<br>4: Enable ISDN4 interface                                                                                                    |
| [ROUTE]                                                            |             | Configure routing rules           | For details, see <i>User Manual</i> or <i>Administrator Manual</i> of each device.                                                                                                    |

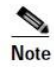

- The parameters of almost all functions configurable on the GUI interface of device can be updated in configuration files.
- The same parameter takes effect in both the generation configuration file and the MAC-addressed configuration file, except for the parameter *GEN\_URL* that takes effect only in the general configuration file.
- Parameters take effect in the following files in descending order based on priorities: Redirection file > MAC-addressed configuration file > General *configuration* file.
  - When the same parameter exists in all of the general configuration file, the MAC-addressed configuration file, and the redirection file (rather than redirection to **\$MA.cfg**), the device validates the value of this parameter in the redirection file.
  - When the same parameter exists in the general configuration file and the MAC-addressed configuration file, the device validates the value of this parameter in the MAC-addressed configuration file.
- Most parameters take effect in real time; except for those network or registration-related parameters that do not take effect until the device is restarted (the device will automatically restart as required).

### **3.3 Editing Configuration Files**

You can download the configuration file template for modification in Appendix 2: Configuration File Template. Please note that the template contains the parameters that are commonly used. If you need other parameters included, please contact your dealer or customer contact center.

The configuration files need to be determined according to the application scenario by referring to the following table. For details about the parameters, see Table 3-2 Common Configuration Parameters.

| No. | Scenario                                                                                                    | Instructions                                                                                                    |
|-----|----------------------------------------------------------------------------------------------------|----------------------------------------------------------------------------------------------------|
| 1   | Auto provision of one device                                                                                                    | Prepare a configuration file on the ACS, which can be either a general configuration file or a MAC-addressed configuration file.                                                                                                    |
| 2   | Auto provision of three devices A, B,<br>and C, where some parameters need to be<br>updated for device C only                                                                                                    | <ol> <li>Prepare a generation configuration file on the ACS, which<br/>contains the common parameter settings for the three devices.</li> <li>Prepare a configuration file named after the MAC address of<br/>device C on the ACS, and configure the parameters to be updated<br/>for device C.</li> </ol>                                                                                                    |
| 3   | Auto provision of three devices A, B,<br>and C. The parameter $\alpha$ needs to be<br>updated for all three devices, but the<br>value of parameter $\alpha$ for device C is<br>different from that for devices A and B | <ol> <li>Prepare a generation configuration file on the ACS, which<br/>contains the common parameter settings for the three devices, and<br/>set parameter α to the target new value for devices A and B.</li> <li>Prepare a configuration file named after the MAC address of<br/>device C on the ACS, and set parameter α to the target new value<br/>for device C.</li> <li>Note: If identical parameters exist in the general configuration file<br/>and the MAC-addressed configuration file, the device validates the<br/>parameters configured in the MAC-addressed configuration file.</li> </ol> |
| 4   | The general configuration file and the<br>MAC-addressed configuration files of<br>various devices are located on separate<br>ACSs                                                                                      | <ol> <li>Prepare a general configuration file on ACS 1, and configure the parameter <i>GEN_URL=</i> tftp://Address of ACS 2/\$MA.cfg for the depository of the .cfg files, assuming TFTP server is used.</li> <li>Prepare configuration files that are named after the MAC addresses of the devices on ACS 2.</li> <li>Note: \$MA.cfg indicates the configuration file named after the MAC address of each device. When reading this parameter, a device converts it to the corresponding file name based on the MAC address of the device itself.</li> </ol>                                             |

Table 3-3 Application Scenarios of Configuration Files

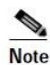

MA in **\$MA.cfg** must be in upper case.

- The address of ACS 2 can be in IP address or domain name format. If the address is in domain name format, the DNS server needs to be configured.
- If the ACS is FTP, HTTP or HTTPS server, the parameter *GEN\_URL* is written based on the-defined rule in Table 3-2 Common Configuration Parameters.

#### **Editing a General Configuration File**

#### Figure 3-2 General Configuration File

| <config.ini><br/>[DIGITMAP]</config.ini> |   |                                                 |
|------------------------------------------|---|-------------------------------------------------|
| DEFAULT_DIGIT_MAP<br>[SIP]               | = | (01[3-5, 8]xxxxxxxxxxxxxxxxxxxxxxxxxxxxxxxxxxxx |
| SIP_REG_EXPIRES                          | = | 600                                             |
| SIP_PROXY                                | = |                                                 |
| SIP_REGISTRATION                         | = |                                                 |
| [AUTOPROVISION]                          |   |                                                 |
| FIRM_UPGRADE                             | = | N                                               |
| FIRM_URL                                 | = |                                                 |
| UPGRADE_TYPE                             | = | 0                                               |
| CFG_INTVL                                | = | 3600                                            |
| GEN_URL                                  | = |                                                 |
|                                          |   |                                                 |

#### Table 3-4 Examples of Configuration Update

|            | <config.ini></config.ini>                                                                                                    |  |  |
|------------|----------------------------------------------------------------------------------------------------|--|--|
| Evonulo    | [DIGITMAP]                                                                                                    |  |  |
|            | #Digit map describes the dialing plan used in your country                                                                                         |  |  |
|            | DEFAULT_DIGIT_MAP =                                                                                                    |  |  |
|            | (*x.T *1xx [2-9]11 1[2-9]xxxxxxxxxxxxxxxxxxxxxxxxxxxxxxxxxxxx                                                                                      |  |  |
| Example    | [SIP]                                                                                                    |  |  |
|            | #Enter the SIP proxy address here                                                                                                    |  |  |
|            | SIP_PROXY =                                                                                                    |  |  |
|            | #Enter the SIP registration server address here                                                                                                    |  |  |
|            | SIP_REGISTRATION = 192.168.2.100                                                                                                    |  |  |
|            | • The first row must be <b><config.ini></config.ini></b> in lower case without any blank in between.                                               |  |  |
|            | • If a row starts with "#", it indicates that this row does not take effect.                                                                       |  |  |
|            | • The configuration file consists of parameter nodes and parameters, and the parameters must be placed under corresponding parameter nodes.        |  |  |
|            | For example:                                                                                                    |  |  |
|            | [DIGITMAP] and [SIP] are parameter nodes.                                                                                                    |  |  |
|            | DEFAULT_DIGIT_MAP, SIP_PROXY and SIP_REGISTRATION are parameters.                                                                                  |  |  |
|            | The parameter <b>DEFAULT_DIGIT_MAP</b> must be placed under parameter node [ <b>DIGITMAP</b> ].                                                    |  |  |
| Basic Rule | Parameters <b>SIP_PROXY</b> and <b>SIP_REGISTRATION</b> must be placed under parameter node [SIP].                                                 |  |  |
|            | • The parameter node must occupy a row separately. The parameter node names shall be included in square brackets and shall not contain any blank.  |  |  |
|            | • If the value of a parameter in a parameter row is null, the parameter shall still be followed by an equal sign (=).                              |  |  |
|            | • The parameter name and the equal sign (=) are separated from each other using a blank or tab, so are the parameter value and the equal sign (=). |  |  |
|            | • All parameter node names and parameter names shall be in upper case.                                                                             |  |  |

#### Editing a MAC-addressed Configuration File

#### Figure 3-3 MAC-addressed Configuration File

| <config.ini></config.ini> |   |
|---------------------------|---|
| [PROFILE]                 |   |
| PHONE_1                   | = |
| PASSWD_1                  | = |
| REG_1                     | = |
| PHONE_2                   | = |
| PASSWD_2                  | = |
| REG_2                     | = |
| PHONE_3                   | = |
| PASSWD_3                  | = |
| REG_3                     | = |
| PHONE_4                   | = |
| PASSWD_4                  | = |
| REG_4                     | = |
|                           |   |

## **3.4 Encrypting a Configuration File (Optional)**

To prevent device configuration data from being intercepted, you are advised to use encryption tools **mxenc** (for Linux) or **enc\_windows.exe** (for Windows), which are developed by New Rock Technologies Inc., to encrypt a configuration file before placing the configuration file on the ACS.

#### **Encryption on a Linux PC**

- Step 1 Obtain the encryption tool mxenc, and install it on a Linux PC.
- Step 2 Run the chmod 777 mxenc command to ensure that the encryption tool mxenc is executable.
- Step 3 Upload the configuration file to the directory where the encryption tool mxenc is located.
- **Step 4** Start the encryption tool mxenc using the ./mxenc Name of the unencrypted file Name of the encrypted file MAC address command.

The encrypted file must be named in accordance with the formats described in Section 3.1 Configuration Files. The name of the unencrypted file does not need to follow these formats.

#### **Encryption on a Windows PC**

- Step 1 Obtain the encryption tool enc\_windows.exe, and install it on a Windows PC.
- **Step 2** Upload the configuration file to the directory where the encryption tool **enc\_windows.exe** is located.
- **Step 3** Start **enc\_windows.exe**, and enter the name of the unencrypted file, the name of the encrypted file, and the MAC address of the device in sequence according to prompts.
  - When the system displays the prompt "infile", enter the name of the unencrypted file (such as **common.cfg**) and then press **Enter**.
  - When the system displays the prompt "outfile", enter the name of the encrypted file (such as **N0000J1.cfg**) and then press **Enter**.

The encrypted file must be named in accordance with the formats described in Section 3.1 Configuration Files. The name of the unencrypted file does not need to follow these formats.

• When the system displays the prompt "key", enter the MAC address of the device.

The input MAC address must not contain ":". For example, if the MAC address is 00:0E:A9:20:15:05, the input MAC address should be 000EA9201505.

Figure 3-4 Starting the Encryption Tool on a Windows PC

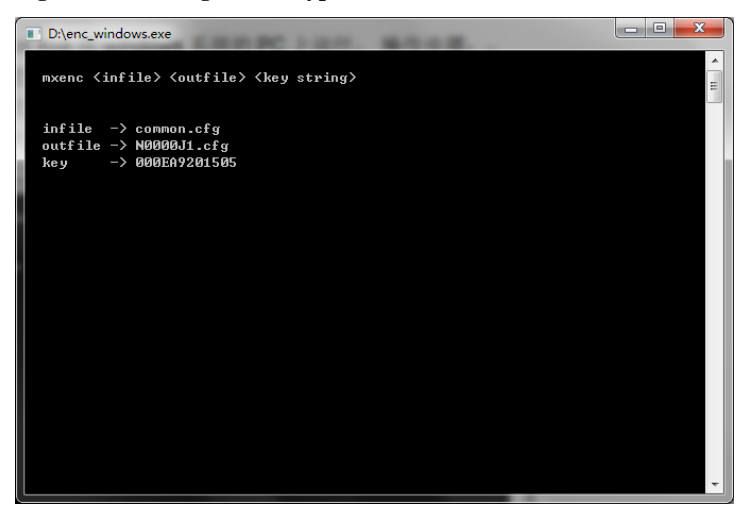

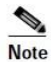

- The encrypted file must be named in accordance with the formats described in Section 3.1 Configuration Files. The name of the unencrypted file does not need to follow these formats.
- The input MAC address must not contain ":". For example, if the MAC address is 00:0E:A9:20:15:05, the input MAC address should be 000EA9201505.

# **4** Obtaining an ACS URL

A device can download a configuration file after obtaining an ACS URL. The following uses MX series as an example.

## 4.1 Manually Configuring the ACS URL

The device will automatically obtain the configuration file and firmware from the manually configured ACS URL.

#### Figure 4-1 Manual configuration

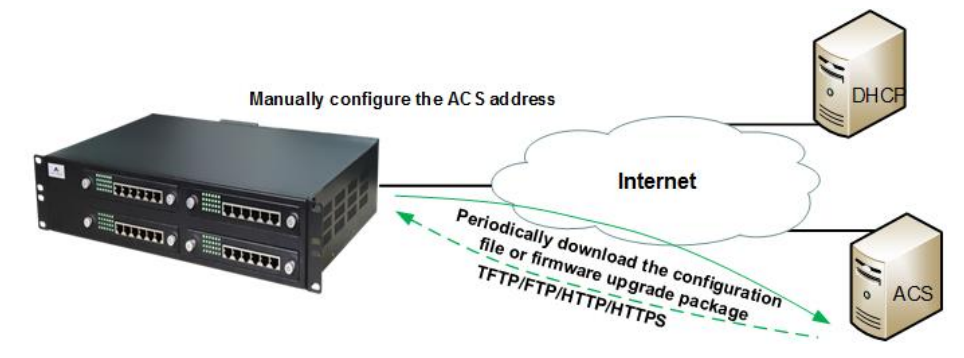

Step 1 Log into the Web GUI of the device, click Advanced > System, and select Auto Provision.

| Server type  | URL format      |
|--------------|-----------------|
| TFTP server  | tftp://ACS URL  |
| FTP server   | ftp://ACS URL   |
| HTTP server  | http://ACS URL  |
| HTTPS server | https://ACS URL |

Table 4-1 ACS URL format

Configure the ACS URL in the **Server** text box in one of the formats above. When an FTP, HTTP or HTTPS server is used, it is also required to enter the preset **User name** and **Password** (If preset **User name** and **Password** text boxes are not displayed on the ACS server, enter them manually in the URL text box in this format: http://User name:password@Server address). Then click **Submit**.

#### Figure 4-2 Manually Configuring the ACS URL

| NAT traversal               | Dynamic NAT 🔻          |                                                       |
|-----------------------------|------------------------|-------------------------------------------------------|
| Refresh period              | 15                     | more than 14 s, default 60                            |
| SDP address                 | NAT IP address         | Iccal IP address                                      |
| Remote management           |                        |                                                       |
| Auto Provision              |                        |                                                       |
| DHCP active                 | •                      |                                                       |
| Server                      | tftp://192.168.250.221 | e.g. protocol://211.168.5.153, protocol:http,tftp,ftp |
| Firmware upgrade            | •                      |                                                       |
| Update mode                 | Power on               | <b>T</b>                                              |
| Management system type      |                        |                                                       |
| Protocol                    | TR069 🔻                |                                                       |
| Server                      |                        | e.g. http://211.148.35.16:7547                        |
| Username                    |                        |                                                       |
| Password                    |                        |                                                       |
| Provisioning code           |                        |                                                       |
| Model name                  |                        |                                                       |
| Periodic inform enable      |                        |                                                       |
| Connection request URL      |                        |                                                       |
| Connection request username |                        |                                                       |
| Connection request password |                        |                                                       |

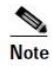

- The ACS URL can be in IP address or domain name format. If the ACS URL is in domain name format, the DNS server needs to be configured.
- The protocol header **tftp**, **ftp**, **http** or **https** must be in lower case.
- If the device is configured to obtain the ACS URL by using both DHCP and manual configuration, the ACS URL carried by DHCP is first obtained.
- **Step 2** Select **Firmware upgrade** (if a firmware upgrade is not required, do not select this option), and select an update mode instead.

Two update modes are available:

- **Power on**: The device detects whether to upgrade its configuration and firmware using those on the ACS only when the device is started.
- **Power on + Periodical**: Upon powering-on, the device detects whether to upgrade its configuration and firmware using those on the ACS. The device will also periodically (at a specific update interval) detect whether to upgrade its configuration and firmware using those on the ACS. If this mode is used, the update interval needs to be specified.

#### Figure 4-3 Setting the Update Mode (to Power on)

| NAT traversal                | Dynamic NAT 🔻                                   |                               |
|------------------------------|-------------------------------------------------|-------------------------------|
| Refresh period               | 15 more than 14 s, default                      | 60                            |
| SDP address                  | NAT IP address                                  |                               |
| Remote management            |                                                 |                               |
| Auto Provision               | 8                                               |                               |
| DHCP active                  |                                                 |                               |
| Server                       | ftp://192.168.250.221 e.g. protocol://211.168.5 | 5.153, protocol:http,tftp,ftp |
| Firmware upgrade             |                                                 |                               |
| Update mode                  | Power on                                        |                               |
| Management system type       |                                                 |                               |
| Protocol                     | TR069 🔻                                         |                               |
| Server                       | e.g. http://211.148.35.16                       | :7547                         |
| Username                     |                                                 |                               |
| Password                     |                                                 |                               |
| Provisioning code            |                                                 |                               |
| Model name                   |                                                 |                               |
| Periodic inform enable       |                                                 |                               |
| Connection request URL       |                                                 |                               |
| Connection request username  |                                                 |                               |
| Connection request necessard |                                                 |                               |

#### Figure 4-4 Setting the Update Mode (to Power on + Periodical)

| NAT traversal               | Dynamic NAT 🔻                             |                                                  |
|-----------------------------|-------------------------------------------|--------------------------------------------------|
| Refresh period              | 15                                        | more than 14 s, default 60                       |
| SDP address                 | NAT IP address                            | Iccal IP address                                 |
| Remote management           |                                           |                                                  |
| Auto Provision              | •                                         |                                                  |
| DHCP active                 |                                           |                                                  |
| Server                      | tftp://192.168.250.221                    | e.g. protocol://211.168.5.153, protocol:http,ftp |
| Firmware upgrade            |                                           |                                                  |
| Update mode                 | Power on + Periodica                      |                                                  |
| Intervalite                 | 3600                                      | s(range:5-86400),The terminal performs the auto  |
| Interval(Minutes)           | provisioning process at regular intervals |                                                  |
| Management system type      |                                           |                                                  |
| Protocol                    | TR069 🔻                                   |                                                  |
| Server                      |                                           | e.g. http://211.148.35.16:7547                   |
| Username                    |                                           |                                                  |
| Password                    |                                           |                                                  |
| Provisioning code           |                                           |                                                  |
| Model name                  |                                           |                                                  |
| Periodic inform enable      |                                           |                                                  |
| Connection request URL      |                                           |                                                  |
|                             |                                           |                                                  |
| Connection request username |                                           |                                                  |

Note

- To detect the firmware upgrade package, the *FIRM\_URL* parameter needs to be configured in the configuration file on the ACS. For details, see Table 3-2.
- After the configuration file is updated, the device will restart within 40 seconds.
- Firmware updating involves a firmware update and device restart, and takes about 3 minutes.
- After receiving the instruction (**check-sync** carried in **notify**), it can be used to control a device restart to trigger the auto configuration process.

## 4.2 Obtaining an ACS URL via DHCP option 66

When the IP address of device is obtained by using DHCP, the DHCP option 66 address on the DHCP server can be set to the ACS URL. The device will automatically detect DHCP option 66 to obtain the ACS URL. The ACS carried in DHCP option 66 can only be a TFTP server.

If the existing DHCP server does not support DHCP option 66, you can establish a DHCP server for configuration.

#### Figure 4-5 Auto discovery via DHCP option 66

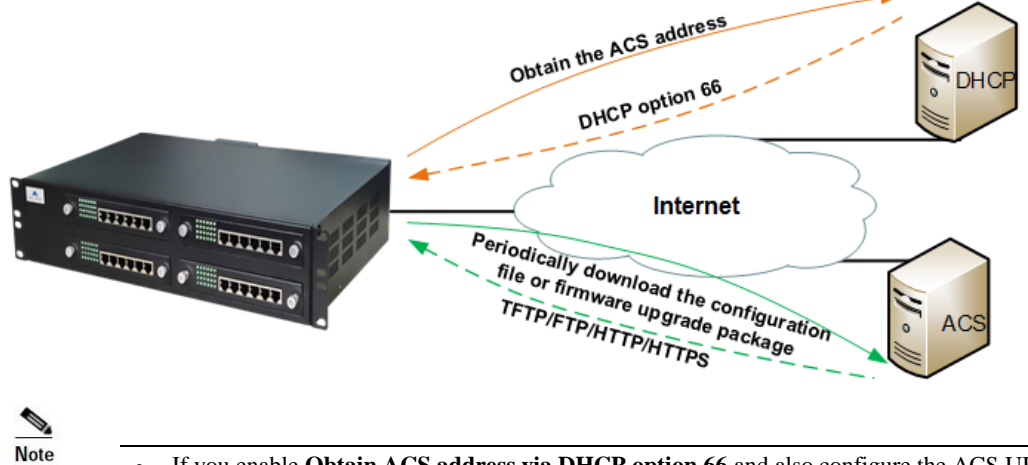

- If you enable **Obtain ACS address via DHCP option 66** and also configure the ACS URL on the interface, the device attempts to obtain the ACS URL (in option 66) from a message sent by the DHCP server at first. If this operation fails, the ACS URL manually configured on the device is read instead.
- Step 1 Install the DHCP server software (Tftpd32 is used as an example). Start Tftpd32, click Settings, select the GLOBAL tab, and tick DHCP Server. Start Tftpd32, click Settings, click the GLOBAL tab, and select DHCP Server.

Start 11tpd32, click Settings, click the GLOBAL tab, and select DHCI

Figure 4-6 GLOBAL Configuration Interface for Tftpd32

| 🏘 Tftpd32: Settings                                                                                                    | x  |
|----------------------------------------------------------------------------------------------------|----|
| GLOBAL TFTP DHCP SYSLOG                                                                                                    |    |
| GLOBAL TFTP DHCP SYSLOG<br>Start Services<br>TFTP Server<br>TFTP Client<br>SNTP server<br>Syslog Server<br>DHCP Server<br>DNS Server<br>Enable IPv6 |    |
| OK Default Help Can                                                                                                    | el |

Step 2 Click Settings, and click the DHCP tab. Then configure relevant parameters, and click OK.

Figure 4-7 DHCP Configuration Interface for Tftpd32

| Tftpd32: Settings                             |  |  |  |
|-----------------------------------------------|--|--|--|
|                                               |  |  |  |
|                                               |  |  |  |
| DHCP Pool definition                          |  |  |  |
| JP pool starting address 192.168.2.200        |  |  |  |
| Size of pool 10                               |  |  |  |
| Boot File                                     |  |  |  |
| WINS/DNS Server 192.168.2.5                   |  |  |  |
| Default router 192.168.2.1                    |  |  |  |
| Mask 255.255.0.0                              |  |  |  |
| Domain Name                                   |  |  |  |
| Additional Option 66 192.168.25               |  |  |  |
|                                               |  |  |  |
| DHCP Options                                  |  |  |  |
| Ping address before assignation               |  |  |  |
| I Bind DHCP to this address 192.168.250.221 ▼ |  |  |  |
| Persistant leases                             |  |  |  |
|                                               |  |  |  |
|                                               |  |  |  |
|                                               |  |  |  |
|                                               |  |  |  |
|                                               |  |  |  |
|                                               |  |  |  |
| OK Default Help Cancel                        |  |  |  |
|                                               |  |  |  |

#### Table 4-2 DHCP Configuration Parameters of Tftpd32

| Parameter                 | Description                                                                                                    |
|---------------------------|----------------------------------------------------------------------------------------------------|
| IP pool starting address  | Available starting address.                                                                                                  |
| Size of pool              | Total number of available addresses.                                                                                         |
| WIN/DNS Server            | DNS server address.                                                                                                    |
| Default router            | Default router address.                                                                                                    |
| Mask                      | Subnet mask that corresponds to the available address segment.                                                               |
| Additional Option         | Extended DHCP option. You need to set this parameter to 66, and set the address beside it to the address of the TFTP server. |
| Bind DHCP to this address | Select this option to specify the IP address of the DHCP server.                                                             |

Step 3 Log into the Web GUI of the device, choose Basic > Network, select DHCP from the IP address assignment drop-down box, and then click Submit.

| $\sim$           | Routing                         | Line              | Advanced                      | Status            | Logs                 | lools                         |      |
|------------------|---------------------------------|-------------------|-------------------------------|-------------------|----------------------|-------------------------------|------|
|                  |                                 |                   |                               | Statu             | Is Network Syste     | em   <u>SIP</u>   <u>MGCP</u> | FoIP |
|                  |                                 |                   |                               |                   |                      |                               |      |
|                  |                                 | Host name N       | 1X8-VoIP-AG                   | Contain letter, r | number and "-" but r | must start with lette         | r    |
| eth1             |                                 |                   |                               |                   |                      |                               | _    |
|                  |                                 | MAC address 0     | 0:0E:A9:31:0B:69              |                   |                      |                               |      |
|                  | IP add                          | ress assignment 🤇 | онср 🔻                        |                   |                      |                               |      |
|                  |                                 | IP address 1      | 92.168.250.52                 |                   |                      |                               |      |
|                  |                                 | Netmask 2         | 55.255.0.0                    |                   |                      |                               |      |
|                  | Gat                             | eway IP address 1 | 92.168.2.1                    |                   |                      |                               |      |
| DNS              |                                 |                   |                               |                   |                      |                               |      |
|                  |                                 | Enable 🗌          |                               |                   |                      |                               |      |
|                  |                                 | Primary server 1  | 192.168.2.1 e.g. 202.96.209.6 |                   |                      |                               |      |
|                  | Secondary server e.g. 202.      |                   |                               | e.g. 202.96.209   | .133                 |                               |      |
| SNTP             |                                 |                   |                               |                   |                      |                               |      |
|                  |                                 | Primary server 1  | 98.60.22.240                  |                   |                      |                               |      |
| Secondary server |                                 | econdary server 1 | 33.100.9.2                    |                   |                      |                               |      |
|                  | Time zone (GMT+08:00) Beijing 🔹 |                   |                               |                   |                      |                               |      |
|                  |                                 |                   |                               |                   |                      |                               |      |
| Submit           |                                 |                   |                               |                   |                      |                               |      |
|                  |                                 |                   |                               |                   |                      |                               |      |
|                  |                                 |                   |                               |                   |                      |                               |      |
|                  |                                 |                   |                               |                   |                      |                               |      |

#### Figure 4-8 Network Configuration Interface

however, are almost the same as described in this document.

The GUI display may vary according to different device models. Configuration sequences and items,

- Step 4 Click Advanced > System, select Auto provision. Then select DHCP and Firmware upgrade (if a firmware upgrade is not required, do not select this option), and select an update mode. Two update modes are available:
- **Power on**: The device detects whether to upgrade its configuration and firmware using those on the ACS only when the device is started.
- **Power on + Periodical**: Upon powering-on, the device detects whether to upgrade its configuration and firmware using those on the ACS. The device will also periodically (at a specific update interval) detect whether to upgrade its configuration and firmware using those on the ACS. If this mode is used, the update interval needs to be specified.

| Basic                                                                                                    | Routing                                         | Line           | Adva | anced             | Status | Logs | Tools                       | Info |
|----------------------------------------------------------------------------------------------------|-------------------------------------------------|----------------|------|-------------------|--------|------|-----------------------------|------|
| System   Security   White list   Media stream   SIP   Line   Trunk   RADIUS   Encryption   Greeting   Tones   Feature codes   Lo |                                                 |                |      |                   |        |      | :odes   <mark>Logout</mark> |      |
|                                                                                                    | NAT                                             |                |      |                   |        |      |                             |      |
|                                                                                                    | NAT traversal Dynamic NAT 🔻                     |                |      |                   |        |      |                             |      |
|                                                                                                    | Refresh period 15 more than 14 s, default 60    |                |      |                   |        |      |                             |      |
|                                                                                                    | SDP address 💿 NAT IP address 💿 Local IP address |                |      |                   |        |      |                             |      |
|                                                                                                    | Remote management                               |                |      |                   |        |      |                             |      |
|                                                                                                    | Auto Provision 🔲                                |                |      |                   |        |      |                             |      |
| Management system                                                                                                    |                                                 |                |      |                   |        |      |                             |      |
|                                                                                                    | Protocol SNMP 🔻                                 |                |      |                   |        |      |                             |      |
|                                                                                                    |                                                 | Signaling port | SNMP |                   |        |      |                             |      |
|                                                                                                    |                                                 | TR069          |      | e.g. 192.168.2.99 | )      |      |                             |      |
|                                                                                                    |                                                 | Trap port 162  |      |                   |        |      |                             |      |
|                                                                                                    | Notification interval 900                       |                |      | s                 |        |      |                             |      |
| Submit                                                                                                    |                                                 |                |      |                   |        |      |                             |      |

#### Figure 4-9 Auto provision Configuration Interface

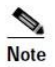

- If the ACS URL carried in DHCP option 66 is in domain name format, the DNS server needs to be configured. Please click **Basic** > **Network** to configure the DNS server.
- To detect the firmware upgrade package, the *FIRM\_URL* parameter needs to be configured in the configuration file on the ACS. For details, see Table 3-2.
- The configuration file upgrade takes effect immediately after the device restarts, and takes about 40 seconds.
- Firmware updates involve a firmware update and device restart, and takes about 3 minutes.

## 4.3 Obtaining an ACS URL via Redirection Mechanism

In general, the device is configured to contact a default ACS upon powering up. The default ACS may be established by manufacturer, or included in manufacturer's provisioning system. If the service provider establishes an ACS for their own management, they can select one of the following methods:

- 1. Manually configure the URL of service provider's own ACS on the device, or
- 2. Use redirection mechanism, i.e., embed the URL information into default ACS which will redirect the devices to visit the service provider's own ACS upon powering up. For details:
- (1) Use the default ACS (ACS1) as the server for redirection and configure the URL of ACS1 on the device;
- (2) The service provider places the configuration file on their own ACS (ACS2);
- (3) On ACS1, place a general configuration file with the redirection parameter GEN\_URL pointing to ACS2.

#### Figure 4-10 Obtaining an ACS URL via redirection mechanism

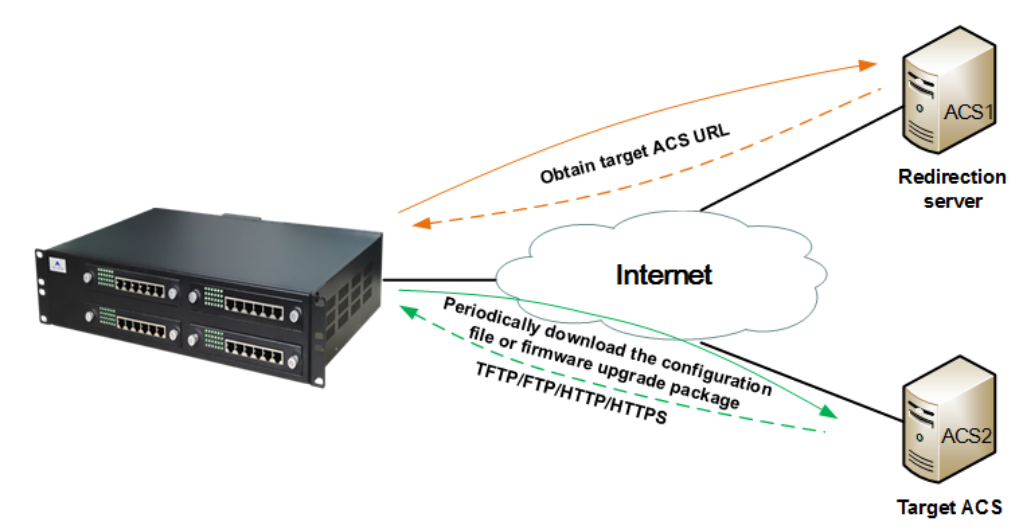

Based on the type of the target server that is pointed to, the value of a GEN\_URL can be one of the followings:

|   | Type of service provider's server | Value                                                                    |
|---|-----------------------------------|--------------------------------------------------------------------------|
| 1 | TFTP server                       | tftp://Server address/Redirection filename                               |
| 2 | FTP server                        | ftp://Username:password@Server address/Redirection filename              |
| 3 | HTTP server                       | http://Username:password@Server address/Redirection filename             |
| 4 | HTTPS server                      | https://Username:password@Server address/ <b>Redirection</b><br>filename |

#### Table 4-3 GEN\_URL value

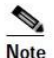

 It is recommended to name the redirection filename as \$MA.cfg, which indicates the file corresponding to the MAC address of the device. The redirection filename may also be a user-defined file. The device operates the auto provision with redirection mechanism as follows:

- 1. The device contacts ACS1 automatically upon powering up;
- 2. The device downloads general configuration file with ACS2 URL from ACS1;
- 3. The device points to ACS2 to download the device configuration file;
- 4. Apply the configuration settings.

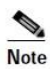

• When the same parameters are included in different configuration files, the parameters are validated according to this priority: Redirection file > MAC-addressed file > General configuration file.

## **Appendix 1: Operation Instance**

#### **Operation steps:**

**Step 1** Prepare configuration files based on the specific application scenario.

Prepare the configuration files based on the specific application scenario..

For details about configuration file naming, see Section 3.1 Configuration Files.

- Step 2 Prepare the server. See Section 2 Establishing the ACS.
- Step 3 Configure a device so that the device can obtain an ACS server address link. See Section 4 Obtaining an ACS URL.
- **Step 4** Start the device.

#### **Example of Carrying the ACS URL in DHCP**

- Change the registration server address of the HX4 device to 192.168.2.100 remotely through the ACS.
- The HX4 network automatically downloads the firmware upgrade package MX.J1.1.3.327\_7.E0.03.tar.gz.

Operation steps:

- **Step 1** Establish a TFTP server, and set the root directory of the server. It is assumed that the address of the TFTP server is 192.168.250.221.
- Step 2 Establish a DHCP server, enable option 66 on the DHCP server, and set Option 66 to tftp://192.168.250.221.
- **Step 3** Download the configuration file **common.cfg** from Appendix 2: Configuration File Template in this document, and then modify the configuration file.

Add "#" to the beginning of each unnecessary parameter node row and parameter row, and set the parameters *SIP\_RGISTRATION*, *FIRM\_UPGRADE*, and *FIRM\_URL*. Modify the configuration file to the effect shown in the following figure.

```
📓 common. cfg
                                          <config.ini>↓
 2 #[DIGITMAP]↓
                    #DEFAULT_DIGIT_MAP
 4 [SIP]↓
 5 #SIP_REG_EXPIRES
                    = 6004
  #SIP_PROXY
                    = 🗸
  SIP_REGISTRATION
                    = 192.168.2.1004
 8 [AUTOPROVISION] ↓
 9 FIRM_UPGRADE
                    = Y4
10 FIRM_URL
                    = tftp://192.168.250.221/MX.J1.1.1.3.327_7.E0.03.tar.gz↓
11 #UPGRADE_TYPE
                    = 04
12 #CFG_INTVL
                    = 36004
13
   #GEN_URL
                    =↓
14
```

Step 4 Encrypt the configuration file common.cfg as N0000J1.cfg using the encryption tool mxenc, and place the encrypted configuration file along with MX.J1.1.1.3.327\_7.E0.03.tar.gz into the root directory of the TFTP server.

**Step 5** Start the HX4. The HX4 automatically downloads the configuration file, and performs a firmware upgrade.

## **Appendix 2: Configuration File Template**

#### **General Configuration File Template**

common1.cfg is applicable to HX4/MX8/MX60/MX100E/MX100G/MX120/OM12/OM80/OM200 devices.

common2.cfg is applicable to HX4E/MX8A/WROC2000/WROC3000/OM20/OM50 devices.

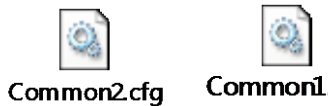

Common1.cfg

**MAC-addressed Configuration File Template** 

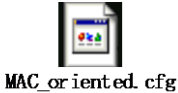